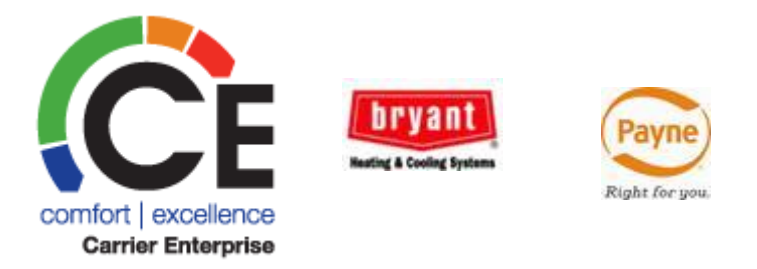

## WELCOME TO CARRIER ENTERPRISE CANADA LT

Service Bench Warranty Types and Claims - Presentation

ampler

|                                 | Page |
|---------------------------------|------|
| Warranty Types                  | 3    |
| Entitlement Search              | 4    |
| Standard Claim                  | 5    |
| Unit Exchange Claim             | 9    |
| Bulletin Claim (Heat Exchanger) | 12   |
| Service Parts Claim             | 17   |
| Optional Contract Claim         | 21   |
| Pre-Authorization Claim         | 28   |
| Claim Status                    | 29   |
| Contact Information             | 30   |

# Warranty Types:

- Standard Warranty Manufacturers warranty (1<sup>st</sup> year & extended) as defined by the warranty card.
- Preauthorization When standard warranty does not apply & Tech Support has given special warranty allowance.
- Service Part The failed part was a replacement part purchased for a unit that is OUT of warranty & the part fails within 1 year of the purchase date.
- Optional Contract Extended warranty coverage was purchased on a unit.
- Bulletin Service Manager Bulletin issued by the factory for a specific program. If there is an optional contract, the bulletin overrides the optional coverage purchased.
- Unit Exchange Authorized unit replacement or change out per policy, program or preauthorization.

## **Entitlement Search**

## Always start from ENTITLEMENT for Carrier, Bryant or Payne units.

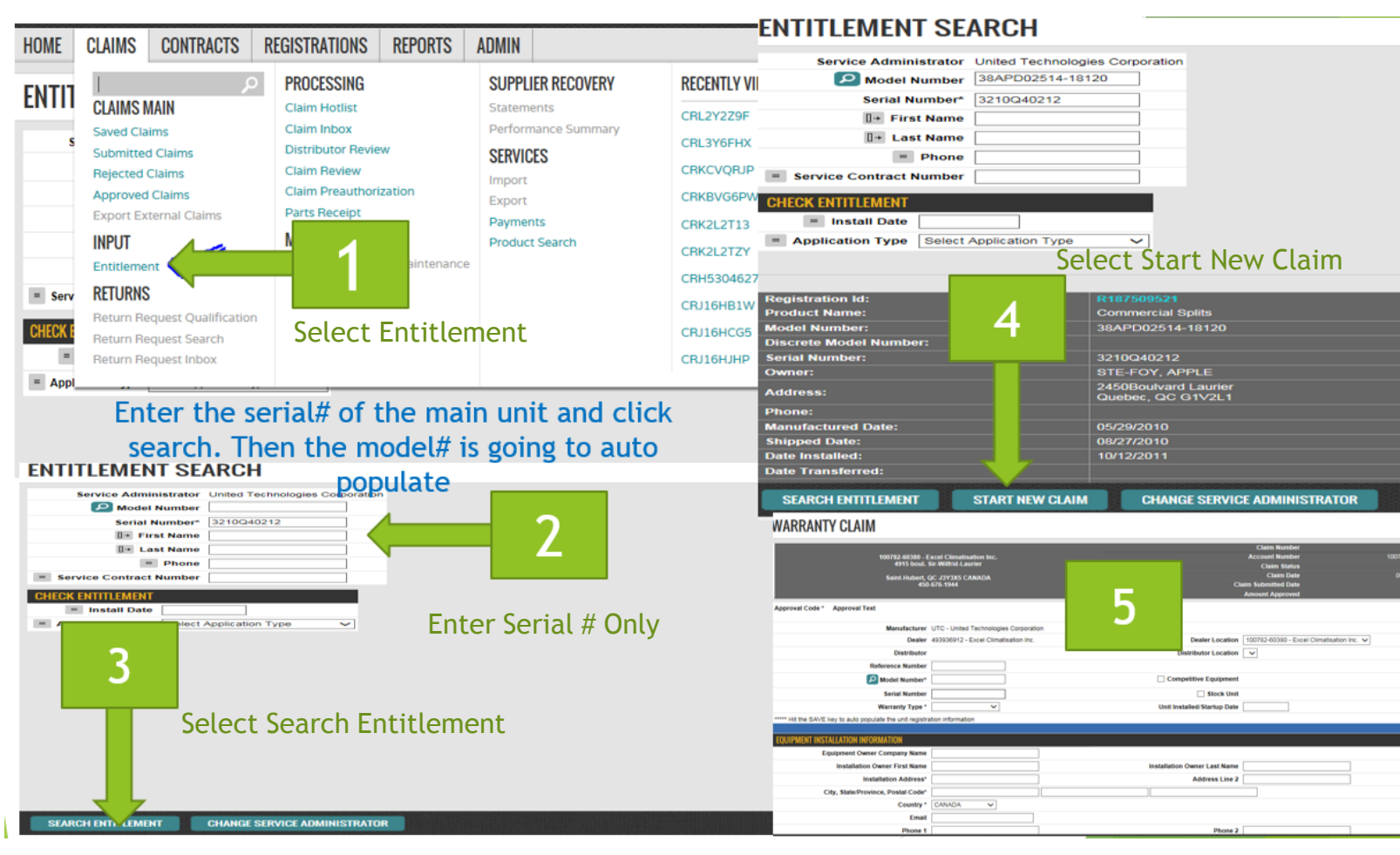

4

## **Standard Claim**

Manufacturer's warranty - Factory (1<sup>st</sup> year and extended) warranty coverage as defined by the warranty certificate.

| SERVICEBENCH                |                                      |                                          |                                              |                                                                      | CEL0661              |
|-----------------------------|--------------------------------------|------------------------------------------|----------------------------------------------|----------------------------------------------------------------------|----------------------|
| HOME CLAIMS CON             | TRACTS REGISTRATIO                   | ONS REPORTS                              | ADMIN                                        |                                                                      |                      |
|                             |                                      |                                          |                                              | Claim Number                                                         |                      |
| 60380 - Ca                  | nada Distribution, Mississaug        | ja, LE                                   |                                              | Account Number                                                       |                      |
|                             | 1515 Diew Roau                       |                                          |                                              | Claim Status                                                         | 10                   |
| Missi                       | ssauga, ON L5S1Y8 CANADA             |                                          |                                              | Claim Submitted Date                                                 | 12/                  |
|                             | 503-012-0000                         |                                          |                                              | Amount Annroved                                                      |                      |
| Approval Code * Approval Te | The reference n<br>If no reference r | umber field can be<br>number is entered, | a PO# or a job nam<br>this will default to t | e that is unique and will not be<br>the claim # once the claim is sa | used twice.<br>aved. |
| Dea                         | ller 493879088 - Canada Distr        | ibi on                                   | Dealer Location                              | Select Servicer Location                                             |                      |
|                             | Mississauga, LE                      |                                          | Dealer Edealion                              | Ociect Ocivicer Eduation                                             |                      |
| Distribu                    | tor                                  |                                          | Distributor Location                         | $\checkmark$                                                         |                      |
| Reference Num               | ber                                  |                                          |                                              |                                                                      |                      |
| P Model Numb                | er* 345MAV036080                     |                                          | Competitive Equipment                        |                                                                      |                      |
| Serial Num                  | ber 1905A00230                       | Select "Standard"                        | ' Warranty Type.                             | Unit Installed/Startup Dat                                           | te MM/DD/YYYY        |
| Warranty Typ                | be*                                  | Uni                                      | t Installed/Startup Date                     |                                                                      |                      |

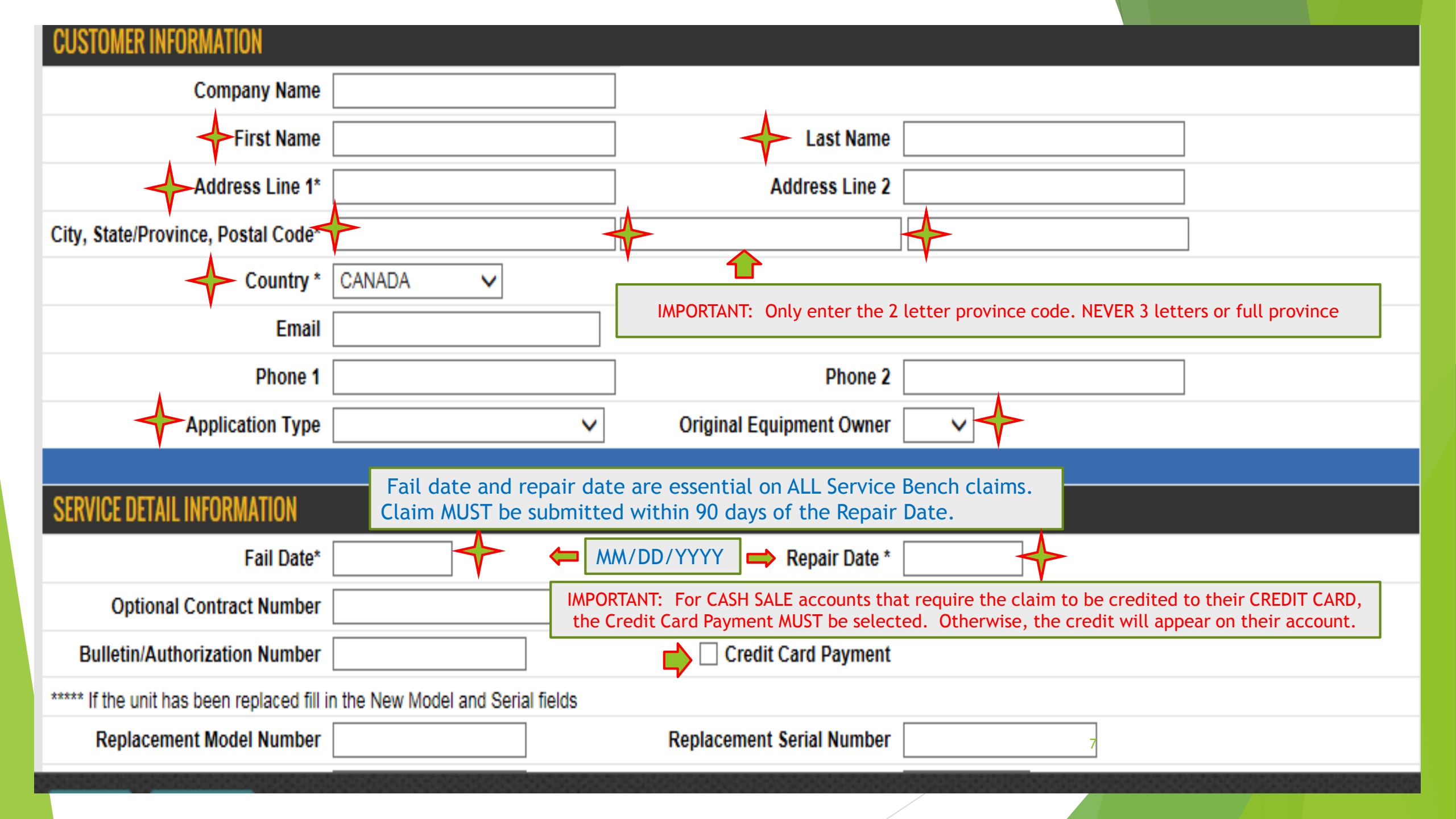

|                                                                                      | Number                                                                                                    | of Part Lines 4                                                                                                    |                                                                         |                             |                          |                              |                                                               |                                                                                 |                                      |                                       |
|--------------------------------------------------------------------------------------|----------------------------------------------------------------------------------------------------|----------------------------------------------------------------------------------------------------|-------------------------------------------------------------------------|-----------------------------|--------------------------|------------------------------|---------------------------------------------------------------|---------------------------------------------------------------------------------|--------------------------------------|---------------------------------------|
| ?<br>Causal<br>Part                                                                  | Failed<br>Part<br>Quantity                                                                                                 | Failed<br>Part Number                                                                                                    | Failed Part<br>Serial Number                                            | Failed Part<br>Install Date | ?)<br>Competitor<br>Part | Replaced<br>Part<br>Quantity | Replaced<br>Part Number                                       | Replaced<br>Part Description                                                    | Replaced<br>Part<br>Serial<br>Number | Replaced<br>Part<br>Invoice<br>Number |
|                                                                                      |                                                                                                    |                                                                                                    |                                                                         |                             |                          |                              | ٩                                                             |                                                                                 |                                      |                                       |
| 11                                                                                   |                                                                                                    | 1                                                                                                    |                                                                         |                             |                          | <b>1</b>                     |                                                               |                                                                                 |                                      |                                       |
|                                                                                      |                                                                                                    |                                                                                                    | ] [ ]                                                                   |                             |                          |                              |                                                               |                                                                                 |                                      |                                       |
|                                                                                      |                                                                                                    |                                                                                                    |                                                                         |                             | -                        |                              |                                                               |                                                                                 |                                      |                                       |
|                                                                                      |                                                                                                    |                                                                                                    | ] []                                                                    |                             |                          |                              |                                                               |                                                                                 |                                      |                                       |
|                                                                                      |                                                                                                    |                                                                                                    |                                                                         |                             |                          |                              | ~                                                             |                                                                                 |                                      |                                       |
| Sele                                                                                 | ct main c                                                                                                    | omponent that                                                                                                    | was roplaced                                                            | as the casual               | l part (1) lir           | o only ca                    | n he checked for (                                            | causal nart                                                                     |                                      |                                       |
|                                                                                      | CL Main C                                                                                                    | omponent that                                                                                                    | was replaced                                                            | as the casual               | ( part. (T) th           | ie only ca                   | I DE CHECKEU IUI                                              | causal part.                                                                    |                                      |                                       |
| Com                                                                                  | iplete onl                                                                                                    | y fields indicat                                                                                                    | ed above: Fail                                                          | led Qty/Failed              | d Part #, Rep            | laced Qty                    | <pre>/Replaced Part #/</pre>                                  | Replacement Inv                                                                 | voice #.                             |                                       |
| Com                                                                                  | iplete onl                                                                                                    | y fields indicat                                                                                                    | ed above: Fail                                                          | led Qty/Failed              | d Part #, Rep            | placed Qty                   | <pre>//Replaced Part #/</pre>                                 | Replacement Inv                                                                 | voice #.                             |                                       |
| Com                                                                                  | iplete onl                                                                                                    | y fields indicat                                                                                                    | ed above: Fail                                                          | led Qty/Failed              | d Part #, Rep            | laced Qty                    | /Replaced Part #/                                             | Replacement Inv                                                                 | voice #.                             |                                       |
| Com                                                                                  | iplete onl                                                                                                    | y fields indicat                                                                                                    | ed above: Fail                                                          | led Qty/Failed              | d Part #, Rep            | olaced Qty                   | /Replaced Part #/                                             | Replacement Inv                                                                 | voice #.                             |                                       |
| Com                                                                                  | Iplete onl                                                                                                    | y fields indicat                                                                                                    | ed above: Fai                                                           | led Qty/Failed              | d Part #, Rep            | placed Qty                   | /Replaced Part #/                                             | Replacement Inv                                                                 | voice #.                             |                                       |
| Com                                                                                  | INFORMAT                                                                                                    | ION         ION         Idel Location         Furnace Fuel                                                                                                    | ed above: Fail                                                          | led Qty/Failed              | d Part #, Rep            | placed Qty                   | /Replaced Part #/                                             | Furnace Orie                                                                    | voice #.                             | V                                     |
| QUALITY                                                                              | / INFORMAT<br>Mo<br>Gas I<br>Labor F                                                                                       | ION         odel Location         Furnace Fuel         Repair Type *                                                                                                    | ed above: Fail                                                          | led Qty/Failed              | d Part #, Rep            | placed Qty                   | /Replaced Part #/                                             | Furnace Orie                                                                    | voice #.                             | ✓                                     |
| QUALITY<br>Diagnos<br>Why was                                                        | INFORMAT<br>Mo<br>Gas I<br>Labor F                                                                                         | ION         ION         I                                                                                                    | A LABOR                                                                 | led Qty/Failed              | d Part #, Rep            | olaced Qty                   | Popair Type whic                                              | Furnace Orie                                                                    | ntation                              |                                       |
| Com<br>QUALITY<br>Diagnos<br>Why was<br>What was<br>What was                         | INFORMAT<br>Mo<br>Gas I<br>Labor F<br>is<br>the service<br>s found to be<br>s done to rep                                  | ION         ION         I                                                                                                    | DOA LABOR                                                               | led Qty/Failed              | d Part #, Rep            | ect Labour                   | Repair Type whic                                              | Furnace Orie<br>Componer                                                        | voice #.                             |                                       |
| Com<br>QUALITY<br>Diagnos<br>Why was<br>What was<br>What was                         | INFORMAT<br>Mo<br>Gas I<br>Labor F<br>is<br>the service as<br>found to be<br>s done to rep                                 | ION         odel Location         Furnace Fuel         Repair Type *         NC         call made?         owrong?         oair unit or correct p                                                                                                    | DOA LABOR<br>Standard C                                                 | led Qty/Failed              | d Part #, Rep            | ect Labour                   | Repair Type whic                                              | Furnace Orie<br>Componer                                                        | voice #.                             |                                       |
| QUALITY<br>Diagnos<br>Why was<br>What was<br>What was                                | INFORMAT<br>Mo<br>Gas I<br>Labor F<br>is<br>the service of<br>s found to be<br>s done to rep                               | ION         odel Location         Furnace Fuel         Repair Type *         No         call made?         awrong?         pair unit or correct p                                                                                                    | I was replaced<br>ed above: Fail<br>DOA LABOR<br>Standard c<br>problem? | led Qty/Failed              | to the corre             | ect Labour                   | Repair Type whic                                              | Furnace Orie<br>Componer                                                        | voice #.                             |                                       |
| Com<br>QUALITY<br>Diagnos<br>Why was<br>What was<br>What was                         | INFORMAT<br>Mo<br>Gas I<br>Labor F<br>is<br>the service of<br>s found to be<br>s done to rep                               | ION         ION         I                                                                                                    | DOA LABOR<br>Standard C                                                 | led Qty/Failed              | d Part #, Rep            | ect Labour                   | Repair Type whic                                              | Furnace Orie<br>Componer                                                        | voice #.                             |                                       |
| Com<br>QUALITY<br>Diagnos<br>Why was<br>What was<br>What was                         | INFORMAT<br>Mo<br>Gas I<br>Labor F<br>is<br>the service of<br>s found to be<br>s done to rep                               | ION         odel Location         Furnace Fuel         Repair Type *         call made?         wrong?         pair unit or correct p                                                                                                    | DOA LABOR<br>Standard C                                                 | led Qty/Failed              | d Part #, Rep            | ect Labour                   | Repair Type whic                                              | Furnace Orie<br>Componer                                                        | voice #.                             |                                       |
| Com<br>QUALITY<br>Diagnos<br>Why was<br>What was<br>What was<br>What was<br>What was | INFORMAT<br>Mo<br>Gas I<br>Labor F<br>is<br>the service of<br>s found to be<br>s done to rep<br>all (3) dia                | ION         odel Location         Furnace Fuel         Repair Type *         Call made?         awrong?         Dair unit or correct p                                                                                                    | DOA LABOR<br>Standard c                                                 | laims default               | to the corre             | ect Labour                   | Repair Type whic                                              | Furnace Orie<br>Componer<br>h is NO DOA LAB(                                    | voice #.                             | .ODE).                                |
| QUALITY<br>Diagnos<br>Why was<br>What was<br>What was<br>What was<br>Once the        | INFORMAT<br>Mo<br>Gas I<br>Labor F<br>is<br>the service is<br>s found to be<br>s done to rep<br>all (3) dia<br>ne claim is | ION<br>del Location<br>Furnace Fuel<br>Repair Type * NC<br>call made?<br>awrong?<br>Defect Code<br>Code<br>Code | DOA LABOR<br>Standard C<br>Standard C<br>problem?                       | laims default               | to the corre             | peen compand select          | Repair Type whic<br>pleted, select SAV<br>t the correct failu | Furnace Orie<br>Componer<br>h is NO DOA LAB(<br>E (before you sel<br>re code. 8 | voice #.                             | ODE).                                 |

## Unit Exchange Claim

-Accessory exchange can be approved by your Distributor- You should contact your local distributor for preauthorization or advice if the unit can be replaced or changed.

- Accessory exchange like coils, thermostats can be done by the dealer.

| Reference Number                            | CRJAGK9WW                                  |                                        |  |  |  |  |  |  |  |
|---------------------------------------------|--------------------------------------------|----------------------------------------|--|--|--|--|--|--|--|
| Model Number*                               | CNPVU3617ACA                               | Competitive Equipment                  |  |  |  |  |  |  |  |
| Serial Number                               | 110X36931 Stock Unit                       |                                        |  |  |  |  |  |  |  |
| Warranty Type *                             | Unit Exchange Unit                         | it Installed/Startup Date 06/24/2010   |  |  |  |  |  |  |  |
| ***** Hit the SAVE key to auto populate the | unit registration information              |                                        |  |  |  |  |  |  |  |
|                                             |                                            |                                        |  |  |  |  |  |  |  |
| CUSTOMER INFORMATION                        |                                            |                                        |  |  |  |  |  |  |  |
| Company Name                                |                                            |                                        |  |  |  |  |  |  |  |
| First Name                                  |                                            |                                        |  |  |  |  |  |  |  |
| Address Line 1*                             | Complete the customer information section  | IMPORTANT: Only enter the 2 letter     |  |  |  |  |  |  |  |
| City, State/Province, Postal Code*          | (commercial Jobs only use the Company      | province code. NEVER 3 letters or full |  |  |  |  |  |  |  |
| Country *                                   | Name Field), application type and original | province.<br>Example for Optario: ON   |  |  |  |  |  |  |  |
| Email                                       | equipment owner drop down boxes.           |                                        |  |  |  |  |  |  |  |
| Phone 1                                     |                                            |                                        |  |  |  |  |  |  |  |
| Application Type                            | Owner Occupied Residential Origi           | iginal Equipment Owner Yes             |  |  |  |  |  |  |  |
|                                             |                                            |                                        |  |  |  |  |  |  |  |
|                                             |                                            | Papair Date * 10/01/2016               |  |  |  |  |  |  |  |
|                                             |                                            |                                        |  |  |  |  |  |  |  |
| Optional Contract Number                    |                                            |                                        |  |  |  |  |  |  |  |
| Bulletin/Authorization Number               |                                            |                                        |  |  |  |  |  |  |  |
| Replacement Model Number                    | Vew Model and Serial fields                | Iscement Serial Number 2416Y06972      |  |  |  |  |  |  |  |
|                                             |                                            |                                        |  |  |  |  |  |  |  |
|                                             |                                            |                                        |  |  |  |  |  |  |  |
| Replacement Disposition                     | Hold for 30 days                           | A Deplecement Amount 10                |  |  |  |  |  |  |  |
| Replacement Approved Amount                 | Requested                                  |                                        |  |  |  |  |  |  |  |

| QUALITY INFORMATION                                                                                                    |                      |              |   |                     |
|----------------------------------------------------------------------------------------------------|----------------------|--------------|---|---------------------|
| Model Location                                                                                                    | ~                    |              | F | Furnace Orientation |
| Gas Furnace Fuel                                                                                                    | ~                    |              |   |                     |
| Labor Repair Type *                                                                                                    | NO DOA LABOR         | $\checkmark$ |   | Component Code U100 |
| Diagnosis<br>Why was the service call made?<br>What was found to be wrong?<br>What was done to repair unit or correct proble<br>Unit was icing<br>Coil is bad<br>Replaced Coil<br>Defect Code | em?<br>U109 - UNITCH |              |   |                     |
|                                                                                                    |                      |              |   |                     |
| Diagnosis<br>Why was the service call made?<br>What was found to be wrong?<br>What was done to repair unit or correct proble<br>Unit was icing<br>Coil is bad<br>Replaced Coil<br>Defect Code | em?<br>U109 - UNITCH | ~            |   |                     |

| Item                      | Requested | Approved |
|---------------------------|-----------|----------|
| Otal Parts                | \$0.00    | \$0.00   |
| Labor Hours               |           | 0.0      |
| Labor Rate                |           |          |
| Labor Amount              |           |          |
| Out of Warranty - Labor   |           |          |
| Replacement Unit Price    |           | 189.95   |
| Freight Amount            |           |          |
| Lbs. Refrigerant          |           |          |
| Refrigerant Price per Ib. |           |          |
| Refrigerant Amount        |           |          |
| Service Materials Amount  |           |          |
| Drive-Up Time             |           |          |
| Drive-Up Amount           |           |          |
| Diagnostic Hours          | 11        |          |

## Heat Exchanger Bulletin Claim

Service Manager's Bulletin (SMB) is a factory program. Please see your distributor for details.

#### SECONDARY HEAT EXCHANGER CHEAT SHEET

(20 years from installation - original owner)

SMB090024 A=PARTS ONLY B=FURNACE REPLACEMENT 4 HRS LABOR ON ALL CLAIMS (\$325 Flat Rate) \$200.00 TOWARDS NEW FURNACE SERIAL NUMBER RANGE: 2993A00001 - 1808A99999

| 340A | 58MCA | 490A PG9M                              |
|------|-------|----------------------------------------|
| 340M | 58MCB |                                        |
| 345M | 58MXA |                                        |
| 350A | 58MXB | Condensing HEX, Coupling Box Kit,      |
| 350M | 58MSA | Cold Spot Baffle, Cell Inlet Panel and |
| 351D | 58UVB | Cell Outlet Panel                      |
| 352A | 58MVP |                                        |
| 352M | 58MVB |                                        |
| 355A | 58MVC |                                        |
| 355B | 58MTA |                                        |
| 355C | 58MTB |                                        |
| 355M |       |                                        |

SERIAL NUMBER: FROM 1908A000001 (NOT UNDER THE BULLETIN)

PRIMARY AND SECONDARY (AND ITS PARTS) WILL BE DONE UNDER 'STANDARD WARRANTY' LABOUR REPAIR TYPE SHOULD BE 'SECONDARY HEAT EXCHANGER' (\$325 Flat Rate)

13

R

+ 77%

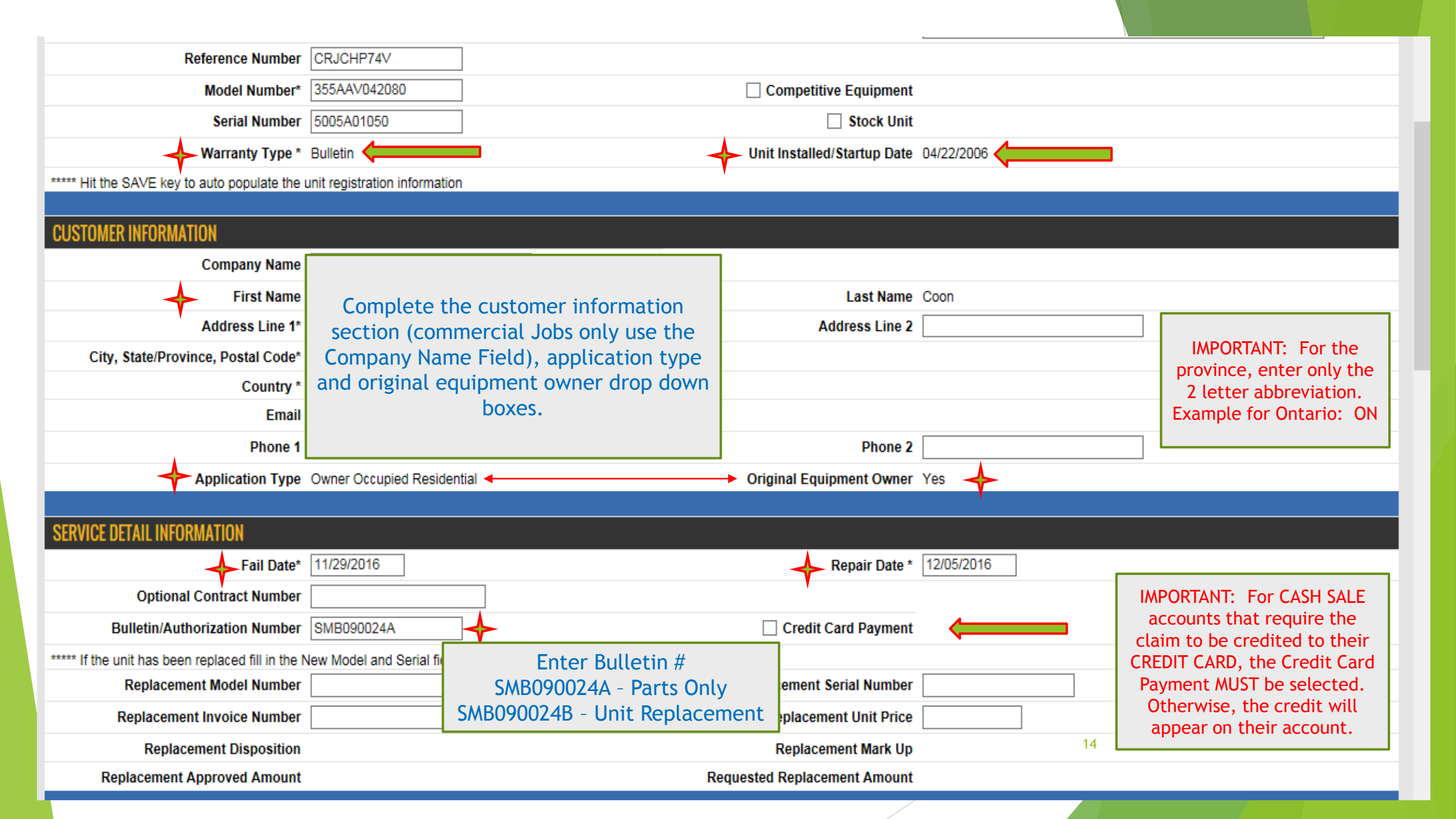

|                            | Nu                         | umber of Part Lines   | s 4                          |                             |                          |                              |                         |                              |                                      |                                       |                     |               |                    |                        |
|----------------------------|----------------------------|-----------------------|------------------------------|-----------------------------|--------------------------|------------------------------|-------------------------|------------------------------|--------------------------------------|---------------------------------------|---------------------|---------------|--------------------|------------------------|
|                            |                            |                       |                              |                             |                          |                              |                         |                              |                                      |                                       |                     |               |                    |                        |
| ?<br>Causal<br>Part        | Failed<br>Part<br>Quantity | Failed<br>Part Number | Failed Part<br>Serial Number | Failed Part<br>Install Date | ?)<br>Competitor<br>Part | Replaced<br>Part<br>Quantity | Replaced<br>Part Number | Replaced<br>Part Description | Replaced<br>Part<br>Serial<br>Number | Replaced<br>Part<br>Invoice<br>Number | Part<br>Disposition | Unit<br>Price | Part<br>Mark<br>Up | Part<br>Price<br>Exten |
| $\rightarrow \blacksquare$ | 1                          | 334357-755            |                              |                             |                          | 1                            | 334357-755              | COND HEAT                    |                                      | 9294930-00                            | HOLD FOR            | 383.25        | \$0.00             |                        |
| 1                          |                            |                       |                              |                             |                          |                              |                         | EXCH                         |                                      |                                       | 30 DAYS<br>AFTER    |               |                    |                        |
|                            | Seco                       | ondary Heat           | Exchanger                    | rs should al                | ways                     |                              |                         |                              |                                      |                                       | APPROVAL            |               |                    |                        |
|                            |                            | De selecte            | ed as the ca                 | ausal part.                 |                          |                              |                         |                              |                                      |                                       |                     |               |                    |                        |
|                            | Claim Error                | : NONE                |                              |                             |                          |                              |                         |                              |                                      |                                       |                     |               |                    |                        |
|                            | 1                          | 330539-753            |                              |                             |                          | 1                            | 330539-753              | COUPLING BOX                 |                                      | 9294930-00                            | HOLD FOR            | 25.71         | \$0.00             |                        |
|                            |                            |                       | If any o                     | of the liste                | d items b                | elow we                      | ere replaced, t         | hese should                  | be                                   |                                       | AFTER               |               |                    |                        |
|                            |                            |                       | SL                           | ubmitted w                  | ith this s               | econdar                      | y heat exchan           | ger claim:                   |                                      |                                       | APPROVAL            |               |                    |                        |
|                            |                            |                       |                              |                             | • 0                      | oupling                      | box kit                 |                              |                                      |                                       |                     |               |                    |                        |
|                            | Claim Error                | : NONE                |                              |                             | • (<br>coll in           | lot (out)                    | t Darrie                |                              |                                      |                                       |                     |               |                    |                        |
|                            | 1                          | 330541-753            |                              |                             | Cett III                 |                              |                         |                              |                                      | 9294930-00                            | HOLD FOR            | 28.11         | \$0.00             |                        |
|                            |                            |                       |                              |                             |                          |                              |                         |                              |                                      |                                       | AFTER               |               |                    |                        |
|                            |                            |                       |                              |                             |                          |                              |                         |                              |                                      |                                       | APPROVAL            |               |                    |                        |
|                            |                            |                       |                              |                             |                          |                              |                         |                              |                                      |                                       |                     |               |                    |                        |
|                            | Claim Error                | NONE                  |                              |                             |                          |                              |                         |                              |                                      |                                       |                     |               |                    |                        |
|                            | 1                          | 320720-760            |                              |                             |                          | 1                            | 320720-760              | PANEL KIT                    |                                      | 9294930-01                            | HOLD FOR            | 48.23         | \$0.00             |                        |
|                            |                            |                       |                              |                             |                          |                              |                         |                              |                                      |                                       | AFTER               |               |                    |                        |
|                            |                            |                       |                              |                             |                          |                              |                         |                              |                                      |                                       | APPROVAL            |               |                    |                        |
|                            |                            |                       |                              |                             |                          |                              |                         |                              |                                      | 15                                    |                     |               |                    |                        |
|                            | Claim Error                | : NONE                |                              |                             |                          |                              |                         |                              |                                      |                                       |                     |               |                    |                        |
|                            |                            |                       |                              |                             |                          |                              |                         |                              |                                      |                                       |                     |               |                    |                        |

#### **QUALITY INFORMATION** Model Location Basement Furnace Orientation Horizontal Must be NO DOA LABOUR Gas Furnace Fuel Propane (LP) Labor Repair Type \* NO DOA LABOR $\mathbf{v}$ Component Code H310 Diagnosis Why was the service call made? What was found to be wrong? What was done to repair unit or correct problem? No Heat Heat Exchanger plugged. Replaced heat exchanger. Defect Code H301 - Corrosion $\sim$

Answer all (3) diagnosis questions in the field provided. Once this has been completed, select SAVE (before you select DEFECT CODE). Once the claim is saved, select the down box on the defect code field and select the correct failure code.

Once complete, SAVE & then SUBMIT to get your claim approved.

#### How to Attach Document to claim

Click on *Manage Attachments* (On the top of claim page) Click on *Create New* (At the bottom of your claim page) Click *Browse* (Select the file from your computer) Click *Save* (At the bottom of your claim page) Click *Edit Claim* (On the top of claim page) Click *Submit* (At the bottom of your claim page)

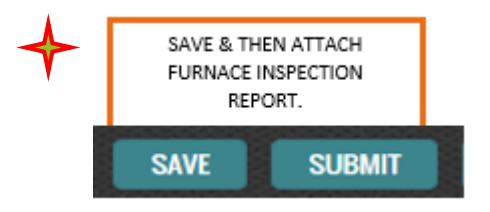

| Item              |                    | Requested App | proved   |
|-------------------|--------------------|---------------|----------|
| O Total Par       | ts                 | \$485.30      | \$485.30 |
| Labor Hours       | Enter 4.0 HRS Labo | our 🔶 4.0     | 0.0      |
| Labor Rate        |                    |               |          |
| Labor Amount      |                    |               | 325.00   |
| Freight Amount    |                    |               | 0.00     |
| Lbs. Refrigerant  |                    |               | 0        |
| Refrigerant Price | per lb.            | 0             |          |
| Refrigerant Amou  | Int                |               | 0.00     |
| Service Materials | Amount             |               | 0.00     |
| Drive-Up Time     |                    |               |          |
| Drive-Up Amount   | 1                  |               | 0.00     |
| Diagnostic Hours  | •                  |               |          |
| Diagnostic Amou   | nt                 | 16            |          |
|                   |                    |               |          |

# Service Parts Claim

A failed part is a specified replacement part purchased from the factory for a repair of an out of warranty unit, if date of installation of failed part is less than one year from the date of purchase of that part.

- 1. Start claim from entitlement screen (see page 4)
- 2. Select warranty type = Service Part
- 3. Enter install date
- 4. Complete customer information section (including phone number)
- 5. Select application type (always Other Application for Commercial)
- 6. Select installing homeowner Y/N (always NO for Commercial)
- 7. Enter failed date and repair date
- 8. Enter failed part and replacement part information. Magnifying glass look-up tool available. Serial numbers required for compressors
- 9. A failed part install date is required for a service part claim
- 10. Indicate the causal part
- 11. Leave Labor Repair Type set to No DOA Labor
- 12. Provide a complete description of service performed. This is critical information necessary to process the claim.
- 13. Hit SAVE to enable system to auto-populate the appropriate Component Code
- 14. Select the appropriate defect code
- 15. Do not enter any miscellaneous amounts in this section of the claim for service part claims.
- 16.Submit

### Warranty Claim

| 21195-2008<br>293<br>WAYCROSS, GA 3<br>93 | 80 - Conley Sheet Metal<br>25 HARRIS RD<br>31503-8740 UNITED STATES<br>12-283-2100 |                |                     |             | Claim Number<br>Account Number<br>Claim Status<br>Claim Date<br>Claim Submitted Date<br>Amount Approved                                                                                                    | CRD9WVSQN<br>21195-20080<br>Saved<br>09/28/2012 |
|-------------------------------------------|------------------------------------------------------------------------------------|----------------|---------------------|-------------|----------------------------------------------------------------------------------------------------|-------------------------------------------------|
| Manufacturer                              | UTC - United Technologies Corpora                                                  | ation          |                     |             |                                                                                                    |                                                 |
| Dealer                                    | 494531296 - Conley Sheet Metal                                                     | De             | aler Location       |             | 21195-20080 - Conley Sheet Metal 💌                                                                                                    |                                                 |
| Distributor                               | 493878319 - Mingledorffs Inc., Nor                                                 | rcross, LE Dis | tributor Location   |             | 20080 - Mingledorffs Inc., Norcross, LE                                                                                                    | *                                               |
| Reference Number                          | TRAINING5                                                                          |                |                     |             |                                                                                                    |                                                 |
| Model Number*                             | 38ARZ0085                                                                          |                | Competitive Equi    | ipment      |                                                                                                    |                                                 |
| Serial Number                             | 0706G40136                                                                         |                | Stock Unit          |             |                                                                                                    |                                                 |
| Warranty Type *                           | Service Parts                                                                      | Uni            | it Installed/Startu | ıp Date 🛛 🄇 | 03/24/2006                                                                                                    |                                                 |
| ***** Hit the SAVE key to auto popu       | late the unit registration information                                             | ı              |                     |             |                                                                                                    |                                                 |
| Customer Information                      |                                                                                    |                |                     |             |                                                                                                    |                                                 |
| Company Name                              | GA WAR VETERANS HOME                                                               |                |                     |             |                                                                                                    |                                                 |
| Eirst Name                                |                                                                                    | Lac.           | st Name             |             |                                                                                                    |                                                 |
| Address Line 1*                           |                                                                                    | Lds            | drocs Line 3        |             |                                                                                                    |                                                 |
| City Chate (Duravines, Destal Cade)       |                                                                                    | AU             | uress Line z        | 21061       |                                                                                                    |                                                 |
| City, State/Province, Postal Code         |                                                                                    | 3A             |                     | 31001       |                                                                                                    |                                                 |
| Country *                                 | UNITED STATES                                                                      |                | *                   |             |                                                                                                    |                                                 |
| Email                                     |                                                                                    |                | -                   |             |                                                                                                    |                                                 |
| Phone 1*                                  | 4784574149                                                                         | Ph             | one 2               |             |                                                                                                    |                                                 |
| Application Type                          | Other Application (Commercial) 💌                                                   | Ins            | stalling Homeowne   | er 🕻        | NO V                                                                                                    |                                                 |
| Service Detail Information                |                                                                                    |                |                     |             |                                                                                                    |                                                 |
| Fail Date*                                | 09/03/2012                                                                         | Re             | pair Date *         |             | 09/05/2012                                                                                                    |                                                 |
| Optional Contract Number                  |                                                                                    |                |                     |             |                                                                                                    |                                                 |
| Bulletin/Authorization Number             |                                                                                    |                | Credit Card Payn    | nent        |                                                                                                    |                                                 |
| ***** If the unit has been replaced fil   | I in the New Model and Serial fields                                               |                |                     |             |                                                                                                    |                                                 |
| Replacement Model Number                  |                                                                                    | Re             | placement Serial N  | lumber      |                                                                                                    |                                                 |
| Replacement Invoice Number                |                                                                                    | Re             | placement Unit Pri  | ice         |                                                                                                    |                                                 |
| Replacement Disposition                   |                                                                                    | Re             | placement Mark U    | р           |                                                                                                    |                                                 |
| Replacement Approved Amount               |                                                                                    | Re             | quested Replacem    | ent Amount  | t in the second second s |                                                 |

|                 | f Part Lir                 | ies                   | 4                            |                             |                    |                              |                         |                                                                                                    |                                                                                                    |                                                                                                    |                     |       |
|-----------------|----------------------------|-----------------------|------------------------------|-----------------------------|--------------------|------------------------------|-------------------------|----------------------------------------------------------------------------------------------------|----------------------------------------------------------------------------------------------------|----------------------------------------------------------------------------------------------------|---------------------|-------|
| Causal          | Failed<br>Part<br>Quantity | Failed<br>Part Number | Failed Part<br>Serial Number | Failed Part<br>Install Date | Competitor<br>Part | Replaced<br>Part<br>Quantity | Replaced<br>Part Number | Replaced<br>Part Description                                                                                                    | Replaced<br>Part<br>Serial                                                                                                    | Replaced<br>Part<br>Invoice                                                                                                    | Part<br>Disposition |       |
| <b>v</b>        | 1                          | HCM094T2LC6           | 2011K02702                   | 11/30/2011                  |                    | 1                            | <u>چ</u>                | SCROLL                                                                                                    | D912K03411                                                                                                    | 224455                                                                                                    | Hold Part           | 994   |
|                 |                            |                       |                              |                             | -                  |                              | HCM094T2LC6             | COMPRESSOR                                                                                                    |                                                                                                    |                                                                                                    | For 30 Days         |       |
| -               |                            |                       |                              |                             |                    |                              | 9                       |                                                                                                    |                                                                                                    |                                                                                                    |                     | _     |
|                 |                            |                       |                              |                             |                    |                              |                         |                                                                                                    |                                                                                                    |                                                                                                    |                     | H     |
|                 |                            |                       |                              |                             |                    |                              |                         | _                                                                                                    |                                                                                                    |                                                                                                    |                     |       |
|                 |                            |                       |                              |                             |                    |                              | <i>P</i>                |                                                                                                    |                                                                                                    |                                                                                                    |                     |       |
|                 |                            |                       |                              |                             |                    |                              |                         |                                                                                                    |                                                                                                    |                                                                                                    |                     |       |
|                 |                            |                       |                              |                             |                    |                              | .0                      |                                                                                                    |                                                                                                    |                                                                                                    |                     | Ē.    |
|                 | L                          |                       |                              |                             |                    |                              | <i>•</i>                |                                                                                                    |                                                                                                    |                                                                                                    |                     | H     |
|                 |                            |                       |                              |                             |                    | I                            |                         | _                                                                                                    |                                                                                                    |                                                                                                    |                     |       |
|                 |                            |                       |                              |                             |                    |                              |                         |                                                                                                    |                                                                                                    |                                                                                                    |                     |       |
| odel Loca       | ormation<br>ation          | <u>n</u>              |                              | *                           |                    |                              |                         | Furnace Orient                                                                                                    | ation                                                                                                    |                                                                                                    | *                   |       |
| s Furnac        | e Fuel                     |                       | ~                            | •                           |                    |                              |                         |                                                                                                    |                                                                                                    |                                                                                                    |                     |       |
| bor Repa        | air Type                   | *                     | NO DOA LABOR                 |                             | •                  |                              |                         | Component Co                                                                                                    | ode                                                                                                    | C500                                                                                                    |                     |       |
|                 |                            |                       | C503 - Noise                 |                             | <b>)</b>           |                              |                         |                                                                                                    |                                                                                                    |                                                                                                    |                     |       |
|                 |                            |                       | C503 - Noise                 |                             | 2                  |                              |                         | Item                                                                                                    | _                                                                                                    | Re                                                                                                    | equested            |       |
|                 |                            |                       | C503 - Noise                 |                             | 2                  |                              |                         | Item 🕜 T                                                                                                    | otal Par                                                                                                    | Re<br>ts                                                                                                    | equested<br>\$D     | .00   |
|                 |                            |                       | C503 - Noise                 |                             | <u>ی</u>           |                              |                         | Item 🕜 T                                                                                                    | otal Par                                                                                                    | Re<br>ts                                                                                                    | equested<br>ŞD      | .00   |
|                 |                            |                       | C503 - Noise                 |                             | <u>ی</u>           |                              |                         | Item 🕜 1                                                                                                    | otal Par<br>Labor Ho<br>Labor R:                                                                                                    | Re<br>ts<br>urs<br>ate                                                                                                    | equested<br>\$0     | .00   |
|                 |                            |                       | C503 - Noise                 |                             | <u>ي</u>           |                              |                         | Item 🕜 T                                                                                                    | <b>otal Par</b><br>Labor Ho<br>Labor R:<br>Labor Amou<br>S Claims Or                                                                                                    | Re<br>urs<br>ate<br>int                                                                                                    | equested<br>\$D     | .0(   |
|                 |                            |                       | C503 - Noise                 |                             | <u>ي</u>           |                              | T                       | Item 🕢 7<br>Tax Amount(For U                                                                                                    | <b>otal Par</b><br>Labor Ho<br>Labor R:<br>Labor Amou<br>.S Claims Or<br>reight Amou                                                                                                    | Re<br>ts<br>uns<br>ate<br>unt<br>uly)<br>unt                                                                                                    | equested<br>\$0     | .00   |
|                 |                            |                       | C503 - Noise                 |                             | <u>&gt;</u>        |                              | T                       | Item<br>7 T<br>Tax Amount(For U<br>Fi                                                                                                    | <b>Otal Par</b><br>Labor Ho<br>Labor R:<br>Labor Amou<br>S Claims Or<br>reight Amou<br>os, Refriger;                                                                                                    | Realized and the second second | equested<br>\$D     | .00   |
|                 |                            |                       | C503 - Noise                 |                             | <u>ک</u>           |                              | T                       | Item<br>7 T<br>Fax Amount(For U<br>Fi<br>Ll<br>Refrigera                                                                                                    | <b>Total Par</b><br>Labor Ho<br>Labor R:<br>Labor Amou<br>.S Claims Or<br>reight Amou<br>os. Refrigera<br>nt Price per                                                                                                    | Re<br>ts<br>urs<br>ate<br>int<br>ily)<br>unt<br>ant<br>lb.                                                                                                    | equested \$0        | .00   |
|                 |                            |                       | C503 - Noise                 |                             | <u>ک</u>           |                              | T                       | Item<br>Tax Amount(For U<br>Fi<br>Li<br>Refrigera<br>Refrig                                                                                                    | <b>Total Par</b><br>Labor Ho<br>Labor Ri<br>Labor Amou<br>S Claims Or<br>reight Amou<br>os. Refrigera<br>nt Price per<br>lerant Amou                                                                                                   | Re<br>ts<br>urs<br>ate<br>unt<br>unt<br>unt<br>lb.<br>unt                                                                                                    | equested \$0        | .0(   |
|                 |                            |                       | C503 - Noise                 |                             | <u>ک</u>           |                              | T                       | Item<br>Tax Amount(For U<br>Find<br>Refrigera<br>Refrig<br>Service Mai                                                                                                    | <b>Total Par</b><br>Labor Ho<br>Labor Ri<br>Labor Amou<br>S Claims Or<br>reight Amou<br>os. Refrigera<br>nt Price per<br>lerant Amou<br>tertals Amou                                                                                   | Re<br>ts<br>urs<br>ate<br>unt<br>unt<br>unt<br>lb.<br>unt<br>lb.<br>unt<br>unt                                                                                                    | equested \$0        | .00   |
|                 |                            |                       | C503 - Noise                 |                             | <u>ک</u>           |                              | T                       | Item<br>Tax Amount(For U<br>Fi<br>Li<br>Refrigera<br>Refrig<br>Service Mai                                                                                                    | <b>Total Par</b><br>Labor Ho<br>Labor Amou<br>S Claims Or<br>reight Amou<br>os. Refrigers<br>nt Price per<br>ierant Amou<br>tertals Amou<br>Drive-Up Ti                                                                                | Re<br>ts<br>urs<br>ate<br>unt<br>unt<br>unt<br>lb.<br>unt<br>lb.<br>unt<br>unt<br>unt<br>unt<br>unt<br>unt<br>unt<br>unt                                                                                                    | equested \$0        |       |
|                 |                            |                       | C503 - Noise                 |                             | <u>ک</u>           |                              | T                       | Item<br>Tax Amount(For U<br>Fi<br>Ll<br>Refrigera<br>Refrig<br>Service Mai<br>Dri                                                                                                    | otal Par<br>Labor Ho<br>Labor Amou<br>S Claims Or<br>reight Amou<br>os. Refrigera<br>nt Price per<br>jerant Amou<br>tertals Amou<br>Drive-Up Ti<br>ve-Up Amou<br>anostic Ho                                                            | Re<br>ts<br>ate<br>int<br>int<br>int<br>int<br>int<br>int<br>int<br>int                                                                                                    | equested \$0        | .00   |
|                 |                            |                       | C503 - Noise                 |                             | <u>ک</u>           |                              | T                       | Item<br>Tax Amount(For U<br>Fi<br>Li<br>Refrigera<br>Refrig<br>Service Mai<br>Dri<br>Dia<br>Diag                                                                                                    | otal Par<br>Labor Ho<br>Labor Amou<br>S Claims Or<br>reight Amou<br>os. Refrigera<br>nt Price per<br>erant Amou<br>tertals Amou<br>Drive-Up Ti<br>ve-Up Amou<br>agnostic Ho<br>nostic Amou                                             | Re<br>ts<br>ate<br>int<br>int<br>int<br>int<br>int<br>int<br>int<br>int                                                                                                    | equested \$D        | . 0 0 |
|                 |                            |                       | C503 - Noise                 |                             | <u>ک</u>           |                              | T                       | Item<br>Tax Amount(For U<br>Fi<br>Li<br>Refrigera<br>Refrig<br>Service Mai<br>Diri<br>Diag<br>Admin Allow                                                                                                    | Total Par<br>Labor Ho<br>Labor Amou<br>S. Claims Or<br>reight Amou<br>os. Refrigera<br>nt Price per<br>gerant Amou<br>tertals Amou<br>Drive-Up Ti<br>ve-Up Amou<br>agnostic Ho<br>nostic Amou<br>wance Amou                            | Re<br>ts<br>ate<br>int<br>int<br>int<br>int<br>int<br>int<br>int<br>int                                                                                                    | equested \$0        | .00   |
| k SAVE t        | 10 SAVE 3                  | draft of the clai     | m. Click Submit              | to process th               | = claim.           |                              | T                       | Item<br>Tax Amount(For U<br>Find<br>Refrigera<br>Refrigera<br>Refrigera<br>Dri<br>Diag<br>Admin Alloy                                                                                                    | Total Par<br>Labor Ho<br>Labor Ri<br>Labor Amou<br>S. Claims Or<br>reight Amou<br>os. Refrigera<br>nt Price per<br>terials Amou<br>terials Amou<br>Drive-Up Ti<br>ve-Up Amou<br>agnostic Ho<br>nostic Amou<br>Mance Amou<br>Handling I | Re<br>ts<br>ate<br>int<br>int<br>int<br>int<br>int<br>int<br>int<br>int                                                                                                    | equested \$0        |       |
| k SAVE t        | со заче а                  | draft of the clai     | m. Click Submit              | to process the              | e claim.           |                              | T                       | Item<br>Tax Amount(For U<br>Fi<br>Li<br>Refrigera<br>Refrig<br>Service Mai<br>Diri<br>Diag<br>Admin Alloy                                                                                                    | Total Par<br>Labor Ho<br>Labor Ri<br>Labor Amou<br>S. Claims Or<br>reight Amou<br>os. Refrigera<br>terials Amou<br>terials Amou<br>terials Amou<br>Drive-Up Ti<br>ve-Up Amou<br>agnostic Ho<br>nostic Amou<br>wance Amou<br>Handling I | Re<br>ts<br>ate<br>int<br>int<br>int<br>int<br>int<br>int<br>int<br>int                                                                                                    | equested \$0        |       |
| k SAVE t<br>IdB | to save a                  | draft of the clai     | m. Click Submit              | to process the              | e claim.           |                              | T                       | Item<br>Tax Amount(For U<br>Fi<br>Li<br>Refrigera<br>Refrig<br>Service Mai<br>Dia<br>Dia<br>Diag<br>Admin Allow                                                                                                    | Total Par<br>Labor Ho<br>Labor Ri<br>Labor Amou<br>S. Claims Or<br>reight Amou<br>os. Refrigera<br>nt Price per<br>tertals Amou<br>tertals Amou<br>Drive-Up Ti<br>ve-Up Amou<br>agnostic Ho<br>nostic Amou<br>Handling I               | Re<br>ts<br>ate<br>int<br>int<br>int<br>int<br>int<br>int<br>int<br>int                                                                                                    | equested \$0        | .00   |
| k SAVE t<br>IdB | to save a                  | draft of the claim    | m. Click Submit              | to process the              | e chim.            |                              | T                       | Item<br>Tax Amount(For U<br>Find<br>Find                                                                                                    | <b>Total Par</b><br>Labor Ho<br>Labor Amou<br>S Claims Or<br>reight Amou<br>os. Refrigers<br>ant Price per<br>ierant Amou<br>tertals Amou<br>Drive-Up Ti<br>ve-Up Amou<br>agnostic Ho<br>nostic Amou<br>Handling I                     | Re<br>ts<br>urs<br>ate<br>int<br>int<br>int<br>int<br>int<br>int<br>int<br>int                                                                                                    | equested \$0        | .00   |
| k SAVE t<br>IdB | to save a                  | draft of the claim    | m. Click Submit              | to process the              | e claim.           |                              | T                       | Item<br>Tax Amount(For U<br>Find the second of the second of t | otal Par<br>Labor Ho<br>Labor Amou<br>S Claims Or<br>reight Amou<br>os. Refrigers<br>nt Price per<br>gerant Amou<br>tertals Amou<br>Drive-Up Ti<br>ve-Up Amou<br>agnostic Ho<br>nostic Amou<br>Handling I                              | Re<br>ts<br>urs<br>ate<br>int<br>int<br>int<br>int<br>int<br>int<br>int<br>int                                                                                                    | equested \$0        |       |
| k SAVE t<br>IdB | to save a                  | draft of the clair    | m. Click Submit              | to process the              | e chim.            |                              | T                       | Item<br>Tax Amount(For U<br>Fi<br>Ll<br>Refrigera<br>Refrig<br>Service Mai<br>Diag<br>Admin Allow                                                                                                    | otal Par<br>Labor Ho<br>Labor Amou<br>S Claims Or<br>reight Amou<br>os. Refrigera<br>nt Price per<br>gerant Amou<br>brive-Up Ti<br>ve-Up Amou<br>agnostic Ho<br>mostic Amou<br>vance Amou<br>Handling I                                | Re<br>ts<br>urs<br>ate<br>int<br>int<br>int<br>int<br>int<br>int<br>int<br>int                                                                                                    | equested \$0        |       |
| k SAVE t<br>IdB | to save a                  | draft of the clair    | m. Click Submit              | to process the              | e chim.            |                              |                         | Item<br>at Amount(For U<br>Fi<br>Ll<br>Refrigera<br>Refrig<br>Service Mai<br>Diri<br>Diri<br>Diri<br>Diri<br>Diag<br>Admin Allow                                                                                                    | otal Par<br>Labor Ho<br>Labor Amou<br>S Claims Or<br>reight Amou<br>os. Refrigera<br>nt Price per<br>gerant Amou<br>Drive-Up Ti<br>ve-Up Amou<br>agnostic Ho<br>nostic Amou<br>wance Amou<br>Handling I                                | Re<br>ts<br>ate<br>int<br>int<br>int<br>int<br>int<br>int<br>int<br>int                                                                                                    | equested \$0        | . 0 ( |

**Optional Contract Claim** Optional coverage was purchased on a unit and the unit is registered with warranty Administration. A defective part and/or parts and labor are covered as defined by optional warranty certificate. A contract has been purchased for this equipment.

| ← →  ■ https://www.servicebench.com/servlet/WebSideServlet                                                                                                    |                                                                              |
|----------------------------------------------------------------------------------------------------|------------------------------------------------------------------------------|
| 🗧 ServiceBench   Entitlement 🗙 🗧 ServiceBench   Warranty Claim 🛛 🗧 ServiceBench   United                                                                                                    | ed Technol                                                                   |
| File Edit View Favorites Tools Help                                                                                                    |                                                                              |
| 🚕 🛑 ServiceBench ServiceBen 👸 My Home Page 🕐 Epic Information Search 🗢 Login S                                                                                                    | alesforce 🗿 Carrier Home Comfort 🋛 🗿 🔻 🔝 👻 🖃 🖛 👻 Page 🔻 Safety 🔻 Tools 👻 🔞 👻 |
| 😑 SERVICEBENCH                                                                                                    | ⚠️ 1 Alerts CEL0661 Help                                                     |
| HOME CLAIMS CONTRACTS REGISTRATIONS REPORTS ADM                                                                                                    |                                                                              |
| ENTITLEMENT SEARCH                                                                                                    |                                                                              |
| Service Administrator United Technologies Corporation          Model Number         Serial Number*         3206A03673         + First Name         + Last Name         = Phone         = Service Contract Number | Enter the serial# of the main unit and click                                 |
| CHECK ENTITLEMENT  Purchase Date  Purchased From                                                                                                    | search. Then the model# is going to auto<br>populate                         |

| https://www.servicebench.cl<br>iceBench   Entitlement × = Sen | om/servlet/WebSideServlet            | ServiceBench   Ur   | ited Technol                           |                   |                 |                |               | D = € C                          | <b>n</b> |
|---------------------------------------------------------------|--------------------------------------|---------------------|----------------------------------------|-------------------|-----------------|----------------|---------------|----------------------------------|----------|
| dit View Favorites Tools He                                   | P<br>Home Page Epic Inform           | ation Search        | Salesforce 🖉 Carrier Home Comfort      |                   |                 | Å • 🛯 •        | 📑 🚍 🛪 Page 🛪  | Safety 🔻                         | Tools 🔻  |
|                                                               | ioneruge epiennom                    |                     |                                        |                   |                 | 1              | Alerts CEL    | .0661                            | He       |
| E CLAIMS CONTRACTS                                            | REGISTRATIONS                        | REPORTS AL          | DMIN                                   |                   |                 |                |               |                                  |          |
| Number:                                                       | 3206A03673                           | · · ·               |                                        |                   |                 |                |               |                                  |          |
| r:                                                            | FAIRCHILD, JO                        | OHN                 |                                        |                   |                 |                |               |                                  |          |
| ss:                                                           |                                      |                     |                                        |                   |                 |                |               |                                  |          |
|                                                               | 905-627-7756                         |                     |                                        |                   |                 |                |               |                                  |          |
| nstalled:                                                     | 06/10/2008                           |                     |                                        |                   |                 |                |               |                                  |          |
| ransferred:                                                   |                                      |                     |                                        |                   |                 |                |               |                                  |          |
| nty Policy Code:                                              | CP20                                 |                     |                                        |                   |                 |                |               |                                  |          |
| nty Policy Description:                                       |                                      | C COVERAGE ON NO    | N-REGISTERED UNITS INSTALLED IN OW     | NER OCCUPIED, NON | -OWNER OCCUPIED |                |               |                                  |          |
| ard Labor Warranty Expiration Da                              | te:                                  |                     | , REFER TO WARRANT CERTIFICATE         |                   |                 |                |               |                                  |          |
| ard Part Warranty Expiration Date                             |                                      |                     |                                        |                   |                 |                |               |                                  |          |
| ls:                                                           |                                      |                     |                                        |                   |                 |                |               |                                  |          |
| ed Date:                                                      | 08/12/2006                           |                     |                                        |                   |                 |                |               |                                  |          |
| ement Of Model(s):                                            |                                      |                     |                                        |                   |                 |                |               |                                  |          |
| ement Of Serial Number(s):                                    |                                      |                     |                                        | -+#               |                 |                |               |                                  |          |
| ct Number:                                                    | ONH23236341                          |                     | Lontra                                 |                   |                 |                |               |                                  |          |
| ct Owner Name:                                                |                                      |                     |                                        |                   |                 |                |               |                                  |          |
| ct Address:                                                   | QUEENSVILLE                          | E, ON L9H5C3        |                                        |                   |                 |                |               |                                  |          |
| ct Phone:                                                     | 905-627-7756                         |                     |                                        |                   |                 |                |               |                                  |          |
| ct Service Provider ID:                                       | 494055802                            |                     |                                        |                   |                 |                |               |                                  |          |
| act Service Provider Name:                                    | The Source                           |                     |                                        |                   |                 |                |               |                                  |          |
|                                                               |                                      |                     |                                        |                   |                 |                |               |                                  |          |
| https://www.servicebench                                      | .com/servlet/WebSideServlet          | t                   |                                        |                   |                 |                |               | 0-90                             |          |
| Edit View Envorites Tools                                     | erviceBench   ServiceBench M<br>Help | A                   | United Technol                         |                   |                 |                |               |                                  |          |
| ServiceBench ServiceBen                                       | ly Home Page · Epic Infor            | mation Search 🔵 Log | in Salesforce (2) Carrier Home Comfort |                   |                 | 🚵 <b>-</b> 🔊 - | 🖃 📾 🔻 Page 🕶  | Safety 👻                         | Tools    |
| SERVICEBENCH                                                  |                                      |                     |                                        |                   |                 | 1              | Alerts CEL    | _0661                            | н        |
|                                                               | S REGISTRATIONS                      | REPORTS A           | DMIN                                   |                   |                 |                |               |                                  |          |
| ALL Owner                                                     | Occupied Residential                 | ALL                 | Standard Parts Warranty                | 5 years           | 01/01/2002      | 06/10/2008     | 06/10/2013    |                                  |          |
| Broad                                                         |                                      | Original Equipment  | Component Code                         | Werranty Longth   | Installed After | Worronty Stort | Worraphy Stop |                                  |          |
| Brand A                                                       | pplication Type                      | Owner               | Component Code                         | Warranty Length   | Installed After | warranty start | warranty stop |                                  |          |
| ALL Owner                                                     | Occupied Residential                 | Subsequent          | Secondary Heat Exch-Furnace            | 20 years          | 04/23/2008      | 06/10/2008     | 06/10/2028    |                                  |          |
|                                                               |                                      |                     | Secondary Heat Exch-Furnace-Labor      | 20 years          |                 |                | 06/10/2028    |                                  |          |
| Brand A                                                       | pplication Type                      | Original Equipment  | Component Code                         | Warranty Length   | Installed After | Warranty Start | Warranty Stop |                                  |          |
| ALL Owner                                                     | Occupied Residential                 | Original            | Secondary Heat Exch-Eurnage-Labor      | 20 years          | 04/23/2008      | 06/10/2008     | 06/10/2028    |                                  |          |
| JEL OWNER                                                     | Concepted Residential                | Original            |                                        | 20 years          | 04/20/2000      | 30/10/2000     | 00/10/2020    |                                  |          |
|                                                               |                                      |                     | Secondary Heat Exch-Furnace            | 40 years          |                 |                | 06/10/2048    |                                  |          |
|                                                               |                                      |                     |                                        |                   |                 |                |               |                                  |          |
| vice Contracts                                                |                                      |                     |                                        |                   |                 |                |               |                                  |          |
| Number Plan Type                                              | Plan Name                            |                     | Contract Start D                       | nte Contra        | ct End Date     |                |               |                                  |          |
| B10A2AHF Parts & Lab                                          | or 10 LBR-6                          | 5-10 PT AC-FRNCL-FR | N PLN A 366 06/11/2                    | 2009              | 06/11/2018      |                |               |                                  |          |
|                                                               |                                      |                     |                                        |                   |                 | •              |               |                                  |          |
|                                                               |                                      |                     |                                        |                   |                 |                |               |                                  |          |
|                                                               |                                      |                     |                                        |                   |                 |                |               |                                  |          |
|                                                               |                                      |                     |                                        |                   |                 | 22             |               |                                  |          |
|                                                               |                                      |                     |                                        |                   |                 | 23             |               |                                  |          |
|                                                               |                                      |                     |                                        |                   |                 |                |               |                                  |          |
|                                                               |                                      |                     |                                        |                   |                 |                |               | a star with the star of the star |          |

at 100% 🗸

| + ttps://www.servicebench.com/                                          | /servlet/WebSideServlet   |                                |                                    |                                      |           | , <b>0 - ≙</b> d | h ★ ☆       |
|-------------------------------------------------------------------------|---------------------------|--------------------------------|------------------------------------|--------------------------------------|-----------|------------------|-------------|
| 📒 ServiceBench   Warranty Cla 🗙 📒 ServiceB                              | Bench   Warranty Claim    | ServiceBench   United Technol  |                                    |                                      |           |                  |             |
| File Edit View Favorites Tools Help                                     |                           |                                |                                    |                                      |           |                  |             |
| 👍 🛑 ServiceBench ServiceBen 🟗 My Hon                                    | ne Page 🕐 Epic Informatio | on Search 🗢 Login Salesforce 🧧 | Carrier Home Comfort               | 👌 🔻 🗟                                | ) = 📑 🖶 = | Page 👻 Safety 💌  | Tools 🔻 🔞 🔻 |
| 😑 SERVICEBENCH                                                          |                           |                                |                                    |                                      | 1 Alerts  | CEL0661          | Help        |
| HOME CLAIMS CONTRACTS                                                   | REGISTRATIONS             | REPORTS ADMIN                  |                                    |                                      |           |                  |             |
|                                                                         |                           |                                |                                    | Claim Status                         |           |                  | Paid        |
|                                                                         | Dealer                    | °c                             |                                    | Claim Date                           |           |                  | 11/30/2016  |
|                                                                         | Deuter                    |                                |                                    | Claim Submitted Date                 |           |                  | 11/30/2016  |
|                                                                         | nformation                | is here                        |                                    | Date Paid                            |           |                  | 12/02/2016  |
|                                                                         |                           |                                |                                    |                                      |           | CREDIT WIEW      | \$1 345 51  |
|                                                                         |                           |                                |                                    | Date Approved                        |           |                  | 11/30/2016  |
| Approval Code * Approval Text Service Administrator Information section | ‼ Vie                     | ew Comments !!                 |                                    |                                      |           |                  |             |
| Warranty Policy Code: CP20                                              | Part Multiplier:          |                                | SAP Credit Memo Number: 0500051319 |                                      |           |                  |             |
| Plan ID:                                                                | B10A2AHF                  |                                | Plan Type:                         | Parts & Labor                        |           |                  |             |
|                                                                         |                           |                                | ****                               |                                      |           |                  |             |
| Manufacturer                                                            | UTC - United Technologie  | s Corporation                  |                                    |                                      |           |                  |             |
| Dealer                                                                  | 494055802 - The Source    |                                | Dealer Location                    | 106670-60380 - The Source 🗸          |           |                  |             |
| Distributor                                                             | 493879088 - Canada Distr  | ribution, Mississauga, LE      | Distributor Location               | 60380 - Canada Distribution, Mississ | auga, LE  | ~                |             |
| Reference Number                                                        | CRJBHN3HZ                 |                                |                                    |                                      |           |                  |             |
| Model Number*                                                           | 58MVB080-F-114            |                                | Competitive Equipment              |                                      |           |                  |             |
| Serial Number                                                           | 3206A03673                |                                | Stock Unit                         |                                      |           |                  |             |
| Warranty Type *                                                         | Optional Contract         | L                              | Unit Installed/Startup Date        | 06/10/2008                           |           |                  |             |
| NEW NEW - SAME CUSTOMER                                                 | NEW - SAME REPAIR         | PRINT                          |                                    | 2                                    | 4         |                  | ~           |
| (                                                                       |                           |                                |                                    |                                      |           |                  | ▶<br>100% ▼ |

| ← → ■ h<br>■ ServiceBench  <br>File Edit View                                                                                              | ttps://www.serviceben<br>Warranty Cla × 📑<br>v Favorites Tools | ch.com/servie<br>ServiceBench<br>Help | et/WebSideServle<br>n   ServiceBench N | t<br>1 😑 ServiceBench   United Technol |           |                |                          |                        |                    |                               |                         |         | 5 <b>≗</b> - Q     | nt×≎              |
|----------------------------------------------------------------------------------------------------|----------------------------------------------------------------|---------------------------------------|----------------------------------------|----------------------------------------|-----------|----------------|--------------------------|------------------------|--------------------|-------------------------------|-------------------------|---------|--------------------|-------------------|
| ServiceBer                                                                                                    | ERVICEB                                                        | <sup>My Home Pa</sup><br>ENCH         | ge · Epic Infor                        | mation Search 🗢 Login Salesforce 🧟     | Carrier H | ome Comfort    |                          |                        |                    | <b>≧</b> -                    | <mark>⋒ -</mark> ⊡<br>1 | lerts ⊌ | Safety - To<br>CEL | ₀ls • @•<br>.0661 |
| HOME                                                                                                    | CLAIMS                                                         | CON                                   | <b>FRACTS</b>                          | REGISTRATIONS                          | REP       | ORTS           | ADMIN                    |                        |                    |                               |                         |         |                    |                   |
| CUSTOMER I                                                                                                    | NFORMATION                                                     |                                       |                                        |                                        |           |                |                          |                        |                    |                               |                         |         |                    |                   |
| Company Name                                                                                                    |                                                                |                                       |                                        |                                        |           |                |                          |                        |                    |                               |                         |         |                    | _                 |
| First Name<br>Complete the customer                                                                                                    |                                                                |                                       |                                        |                                        |           | Last           | Name                     |                        |                    |                               |                         | _       |                    |                   |
| Address Line 1*                                                                                                    |                                                                |                                       | information section (commercial        |                                        |           | Address Line 2 |                          |                        |                    |                               |                         |         | ]                  |                   |
| State/Province, Postal Code*Jobs only use the Company Name<br>Field), application type and<br>original equipment owner drop<br>down boxes. |                                                                |                                       |                                        |                                        |           | IMP            | ORTANT: Only code. NEVER | y enter t<br>3 letters | the 2 l<br>s or fu | etter provinc<br>Ill province | ce                      |         |                    |                   |
|                                                                                                    | P                                                              | hone 1                                |                                        |                                        |           |                | PI                       | hone 2                 |                    |                               |                         |         | ]                  |                   |
| Application Type Owner Occupied Residential                                                                                                |                                                                |                                       |                                        |                                        |           |                | I Equipment (            | Owner                  | Yes                |                               |                         |         | -                  |                   |
| NEW                                                                                                    | NEW - SAI                                                      | ME CUST(                              | DMER                                   | NEW - SAME REPAIR                      | PR        | RINT           |                          |                        |                    | 25                            |                         |         | e                  | ×                 |

| ← →  in https://www.servicebench.com/servlet/WebSideServlet                                                  |                                            |                                                             |                                                     |                  | ¢ + ≙ ¢                             | ≜ <b>+</b> ★ ☆    |  |
|----------------------------------------------------------------------------------------------------|--------------------------------------------|-------------------------------------------------------------|-----------------------------------------------------|------------------|-------------------------------------|-------------------|--|
| ServiceBench   Warranty Cla × 😑 ServiceBench   Warranty Claim 🗧 ServiceBench                                 | h   United Technol                         |                                                             |                                                     |                  |                                     |                   |  |
| File Edit View Favorites Tools Help                                                                          |                                            |                                                             | •                                                   |                  | <b>.</b>                            |                   |  |
| 😭 🖨 ServiceBench ServiceBen 🛅 My Home Page 🕐 Epic Information Search 🥏                                       | Login Salesforce 🧧 Carrier Home            | Comfort                                                     | •                                                   | <del></del>      | Page                                |                   |  |
| ERVICEBENCH                                                                                                  |                                            |                                                             |                                                     | 1 Alerts         | CEL0661                             | Help ^            |  |
| HOME CLAIMS CONTRACTS REGISTRATIONS REPORTS                                                                  | ADMIN                                      | Onginal Equipment Owner 105                                 |                                                     |                  |                                     |                   |  |
| SERVICE DETAIL INFORMATION                                                                                   |                                            |                                                             |                                                     |                  |                                     |                   |  |
| Fail Date* 11/07/2016                                                                                        |                                            | Repair Date * 11/07/                                        | /2016                                               |                  |                                     |                   |  |
| Optional Contract Number ONH232363411                                                                        | Contract # must be                         |                                                             |                                                     |                  |                                     |                   |  |
| Bulletin/Authorization Number                                                                                | entered here Credit Card Payment           |                                                             |                                                     |                  |                                     |                   |  |
| ***** If the unit has been replaced fill in the New Model and Serial fields                                  |                                            |                                                             |                                                     |                  |                                     |                   |  |
| Replacement Model Number                                                                                     |                                            | Replacement Serial Number                                   |                                                     |                  |                                     |                   |  |
| Replacement Invoice Number                                                                                   |                                            | Replacement Unit Price                                      |                                                     |                  |                                     |                   |  |
| Replacement Disposition                                                                                      |                                            | Replacement Mark Up                                         |                                                     |                  |                                     |                   |  |
| Replacement Approved Amount                                                                                  | R                                          | equested Replacement Amount                                 |                                                     |                  |                                     | _                 |  |
| Number of Part Lines 2                                                                                       |                                            |                                                             |                                                     |                  |                                     | _                 |  |
| ?Failed<br>PartFailed<br>Part NumberFailed Part<br>Serial NumberFailed Part<br>Install Date??Competi<br>Part | itor Replaced Replaced<br>Part Part Number | Replaced Replaced<br>Part Part Description Serial<br>Number | Replaced<br>Part Part<br>Invoice Disposit<br>Number | Unit<br>on Price | Part Part<br>Mark Price<br>Up Exter | Approve<br>Amount |  |
| ☑ 1 340793-762                                                                                               | 1 340793762                                | INDUCER ASSY,<br>VS                                         | 9250296-00<br>30 DAYS<br>AFTER<br>APPROV            | 00.00 600.00     | \$100.00                            | 700.00            |  |
| NEW NEW - SAME CUSTOMER NEW - SAME REPAIR PRINT                                                              |                                            |                                                             | 26                                                  |                  |                                     | , v               |  |
|                                                                                                    |                                            |                                                             |                                                     |                  |                                     | € 100% ·          |  |

| ← →                           | https://w                                             | ww.servicebench.cor                              | m/servlet/WebSideServlet         |                     |             |                                    |                               |
|-------------------------------|-------------------------------------------------------|--------------------------------------------------|----------------------------------|---------------------|-------------|------------------------------------|-------------------------------|
| Service                       | Bench   Warrant                                       | y Cla × 📒 Servic                                 | ceBench   Warranty Claim         | ServiceBench        | United Te   | hnol                               |                               |
| File Edit                     | : View Favo                                           | rites Tools Help                                 |                                  |                     |             |                                    |                               |
| 🚖 🗐 Ser                       | rviceBench Serv                                       | viceBen 🛅 My He                                  | ome Page · Epic Informa          | ation Search 🛛 🗢 Lo | gin Salesfo | rce 🖉 Carrier Home Comfort 🏻 👌 🔻 🖃 | 🖶 🔻 Page 🔻 Safety 👻 Tools 👻 🔞 |
|                               | BERVICEB                                              | ENCH                                             |                                  |                     |             | 1 Al                               | erts CEL0661 Help             |
| HOME                          | CLAIMS                                                | CONTRACTS                                        | REGISTRATIONS                    | REPORTS             | ADMIN       |                                    |                               |
|                               |                                                       |                                                  |                                  |                     |             |                                    |                               |
| QUALIT                        | Y INFORMATIO                                          | N                                                |                                  |                     |             |                                    |                               |
|                               |                                                       | Model Locati                                     | ion 🗸 🗸                          |                     |             | Furnace Orienta                    | ition 🗸                       |
|                               |                                                       | Gas Furnace F                                    | uel Natural gas                  |                     |             |                                    |                               |
|                               |                                                       | Labor Repair Typ                                 | e * NO DOA LABOR                 |                     | ~           | Component C                        | ode J200                      |
| What wa<br>What wa<br>No heat | as iound to be w<br>as done to repai<br>t inducer mot | r unit or correct probl<br>or seized and circuit | lem?<br>board not communicating. | Both parts replaced | l.          |                                    |                               |
|                               |                                                       | Defect Co                                        | J203 - Motor failure             | <b>\</b>            |             |                                    |                               |
|                               |                                                       |                                                  |                                  |                     |             |                                    |                               |
|                               |                                                       |                                                  |                                  |                     |             | 2 Total Parta                      | Approved                      |
|                               |                                                       |                                                  |                                  |                     |             | labor Hours                        | 1.0                           |
|                               |                                                       |                                                  |                                  |                     |             | Labor Rate                         | \$78.75                       |
|                               |                                                       |                                                  |                                  |                     |             | Labor Amount                       | 78.75                         |
|                               |                                                       |                                                  |                                  |                     |             | Freight Amount                     |                               |
| 0000000000                    |                                                       |                                                  |                                  |                     |             |                                    |                               |
| NEW                           | NEW - S/                                              | AME CUSTOMER                                     | NEW - SAME REPAIR                | PRINT               |             | 27                                 | ,                             |
|                               |                                                       |                                                  |                                  |                     |             |                                    | € 100% <del>-</del>           |

## **Preauthorization Claim**

# Preauthorization: Check with your local distributor. Call Technical support for preauthorization claims.

**1-800-237-3005** 

| CLAIM STATUS TYPES                                           | WHAT DOES THIS MEAN?                                                                                                    |
|--------------------------------------------------------------|----------------------------------------------------------------------------------------------------|
| Saved Claim                                                  | A saved claim is a claim which has not been<br>submitted yet. Either this claim has an error or the<br>dealer has entered the information and requires<br>some assistances with the claim.                                                                                       |
| Submitted Claim                                              | After entering all of the information, the dealer<br>submits the claim. Any submitted claim can be<br>approved or rejected.                                                                                                    |
| Approved Claim                                               | A claim has been approved if all details provided are correct.                                                                                                    |
| Review Claim<br>1 - Distributor Review<br>2 - Factory Review | A reviewed claim will be reviewed by the<br>distributor and then sent to factory for review.<br>After reviewing the claim, It may be approved or<br>rejected. If everything is correct, the claim may<br>be approved. If something is incorrect in the claim<br>may be rejected. |
| Paid Claim                                                   | When a claim has been approved, the dealers account may be credited within 2 business days.                                                                                                    |
| Rejected/Reversed Claim                                      | A claim can be rejected or reversed if wrong or incorrect details have been provided.                                                                                                    |

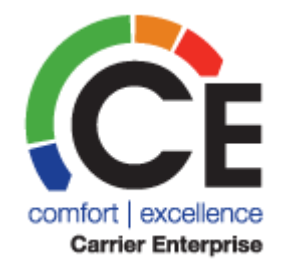

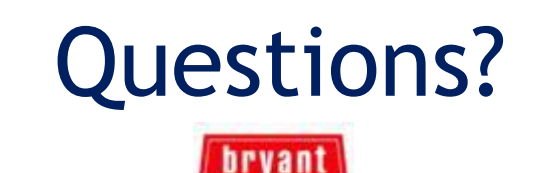

Reating & Cooling System

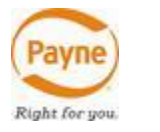

## Please call the Warranty Hotline 1-855-304-1895

30